## Using the Project Address go to the appropriate CAD website

<u>Texas CAD Websites - taad.org</u> (website of all Texas CAD information)

| Man A                                                                                                    |                    |                |                  |                 |          | VOR<br>VOR<br>2017-20<br>P 10/20 | search    |      |                 |       |
|----------------------------------------------------------------------------------------------------|--------------------|----------------|------------------|-----------------|----------|----------------------------------|-----------|------|-----------------|-------|
| fi                                                                                                    | PROPERTY SEARCH    | ABOUT          | CAREERS          | ONLINE SERVICES | FORMS    | MAPS                             | APPRAISAL | HELP | VIDEOS          |       |
| Loca                                                                                                    | te the proper      | ty sear        | ch featu         | re              |          |                                  |           |      |                 |       |
| and the second second sec |                    |                |                  |                 |          | <b>TO</b><br>WOR<br>2017-20      | search    |      |                 |       |
| ft                                                                                                    | PROPERTY SEARCH    | ABOUT          | CAREERS          | ONLINE SERVICES | FORMS    | MAPS                             | APPRAISAL | HELP | VIDEOS          |       |
| Sear                                                                                                    | ch via addres      | S              |                  |                 |          |                                  |           |      |                 |       |
| Pr                                                                                                    | operty Sea         | rch            |                  |                 |          |                                  |           |      |                 |       |
|                                                                                                    | operty sea         | CIT            |                  |                 |          |                                  |           |      |                 | _     |
|                                                                                                    | Search byLast Name | e and First Na | me, Account #, ( | or Address      |          |                                  |           | م    | Advanced Search | ₽rint |
|                                                                                                    |                    |                |                  |                 | Or       |                                  |           |      |                 |       |
|                                                                                                    |                    |                |                  |                 |          |                                  |           |      |                 |       |
|                                                                                                    | By Owner           | •              | 🕯 By Addr        | ess 🔊 🔊 B       | y ID     | +ARB                             | Search    | +    | Advanced        |       |
|                                                                                                    | Street Number:     |                |                  |                 | Street N | lame:                            |           |      |                 |       |
|                                                                                                    |                    |                |                  |                 |          |                                  |           |      |                 |       |
|                                                                                                    | Abstract:          |                |                  |                 | Subdivi  | sion:                            |           |      |                 |       |
|                                                                                                    |                    |                |                  | Q               |          |                                  |           |      | Q               |       |
| -                                                                                                    | MobileHomePark     | :              |                  |                 | Condo:   |                                  |           |      |                 |       |
|                                                                                                    |                    |                |                  | Q               |          |                                  |           |      | Q               |       |
|                                                                                                    | Property Type:     |                |                  |                 | Tax Yea  | r:                               |           |      |                 |       |
|                                                                                                    |                    |                |                  | Ŧ               | 2024     |                                  |           |      | Ŧ               |       |
|                                                                                                    |                    |                |                  |                 |          |                                  |           |      | <b>Q</b> Search |       |
|                                                                                                    |                    |                |                  |                 |          |                                  |           |      |                 |       |

Some CAD's will ask for Street number in one box and the name in another box.

| Property Sea      | irch                                     |                                         |                 |     |
|-------------------|------------------------------------------|-----------------------------------------|-----------------|-----|
| Search byLast Nan | ne and First Name, Account #, or Address | ۹ 🔪 🔪                                   | Advanced Search | ⊖Pr |
| Show 25 👻 entrie  | s                                        | Search:                                 |                 |     |
| Account Number 🗍  | Business\Owner Name                      | Address                                 | Туре            | \$  |
| 0552286           | THE METHODIST HOSPITAL                   | 6565 FANNIN ST, HOUSTON, TX 77030       | Perso           | al  |
| 0592873           | THE METHODIST HOSPITAL SYSTEM            | 6565 FANNIN ST, HOUSTON, TX 77030       | Perso           | al  |
| 0867498           | METHODIST HOSPITAL                       | 6565 FANNIN ST, HOUSTON, TX 77030       | Perso           | al  |
| 0935376           | SMITH & NEPHEW ORTHOPEDICS               | 6565 FANNIN ST, HOUSTON, TX 77030       | Perso           | al  |
| 2006565           | STANDARD PARKING CORPORATION #3072       | 6560 FANNIN ST # 220, HOUSTON, TX 77030 | Perso           | al  |
| 2060516           | COLOPLAST CORP                           | 6565 FANNIN ST, HOUSTON, TX 77030       | Perso           | al  |

## Once the CAD returns its options- Select type

| Pro | perty Search                      |                           |   |         |         |                 |                |
|-----|-----------------------------------|---------------------------|---|---------|---------|-----------------|----------------|
|     | Search byLast Name and First Name | me, Account #, or Address |   |         | م       | Advanced Search | <b>⊖</b> Print |
|     | Show 25 🖌 entries                 |                           |   |         | Search: |                 |                |
|     | Account Number 🗍                  | Business\Owner Name       | ÷ | Address |         |                 | •              |

## We are looking for the Commercial Listings

| Property | Search |
|----------|--------|
|----------|--------|

| Search byLast Name and First Name, Account #, or Address |                               |                        |                                   |                             | d Search  | ₽ |
|----------------------------------------------------------|-------------------------------|------------------------|-----------------------------------|-----------------------------|-----------|---|
| Show 25 🖌 entries                                        |                               |                        | Search:                           |                             |           |   |
| Account Number 🔶                                         | Business\Owner Name           | $\stackrel{\wedge}{=}$ | Address                           | $\stackrel{\wedge}{\nabla}$ | Туре      |   |
| 0440970000222                                            | METHODIST HOSPITAL            |                        | 6565 FANNIN ST, HOUSTON, TX 77030 |                             | Commercia |   |
| 0552286                                                  | THE METHODIST HOSPITAL        |                        | 6565 FANNIN ST, HOUSTON, TX 77030 |                             | Personal  |   |
| 0592873                                                  | THE METHODIST HOSPITAL SYSTEM |                        | 6565 FANNIN ST, HOUSTON, TX 77030 |                             | Personal  |   |
| 0867498                                                  | METHODIST HOSPITAL            |                        | 6565 FANNIN ST, HOUSTON, TX 77030 |                             | Personal  | ) |
|                                                          |                               |                        |                                   |                             |           |   |

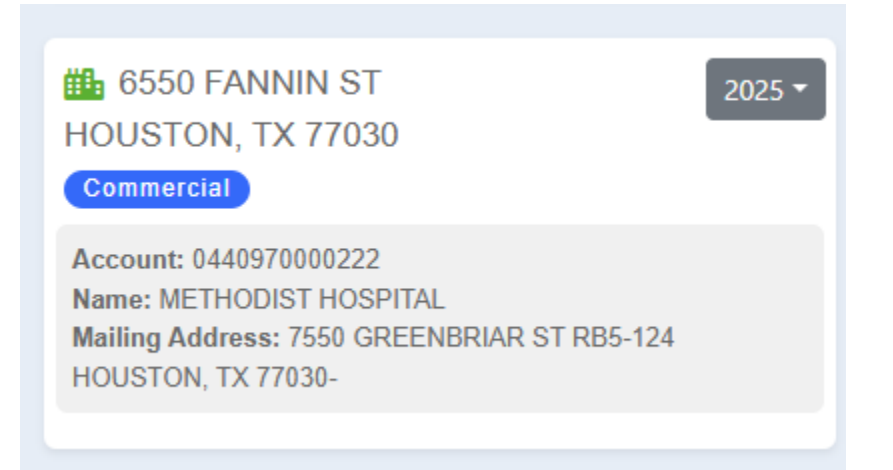

## The Account number is the CAD #

The CAD search sometimes does not return anything. This does not mean that the property does not have CAD information.

Check the spelling, sometimes the CAD's do not like Freeway or FM. Try spelling them FWY or Farm to Market.

Check that you are in the correct county- if not change county and try again.

If you are in the correct county and are still not returning anything, go to MAPS

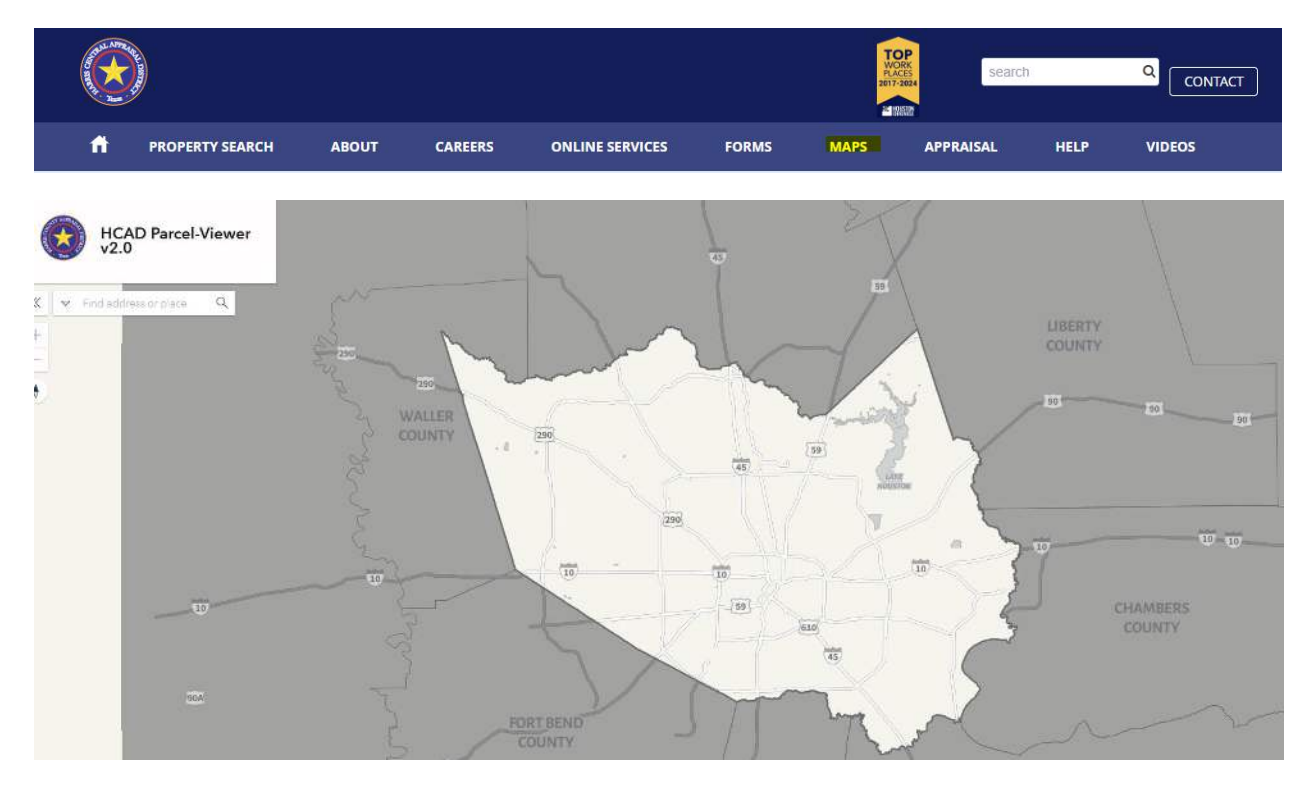

This is where we look up the address on Google maps and compare it to the CAD Map.

The map has a search feature that will work...Rarely. (so good luck)

From here it is just a matter of using the map to locate the property via cross streets.

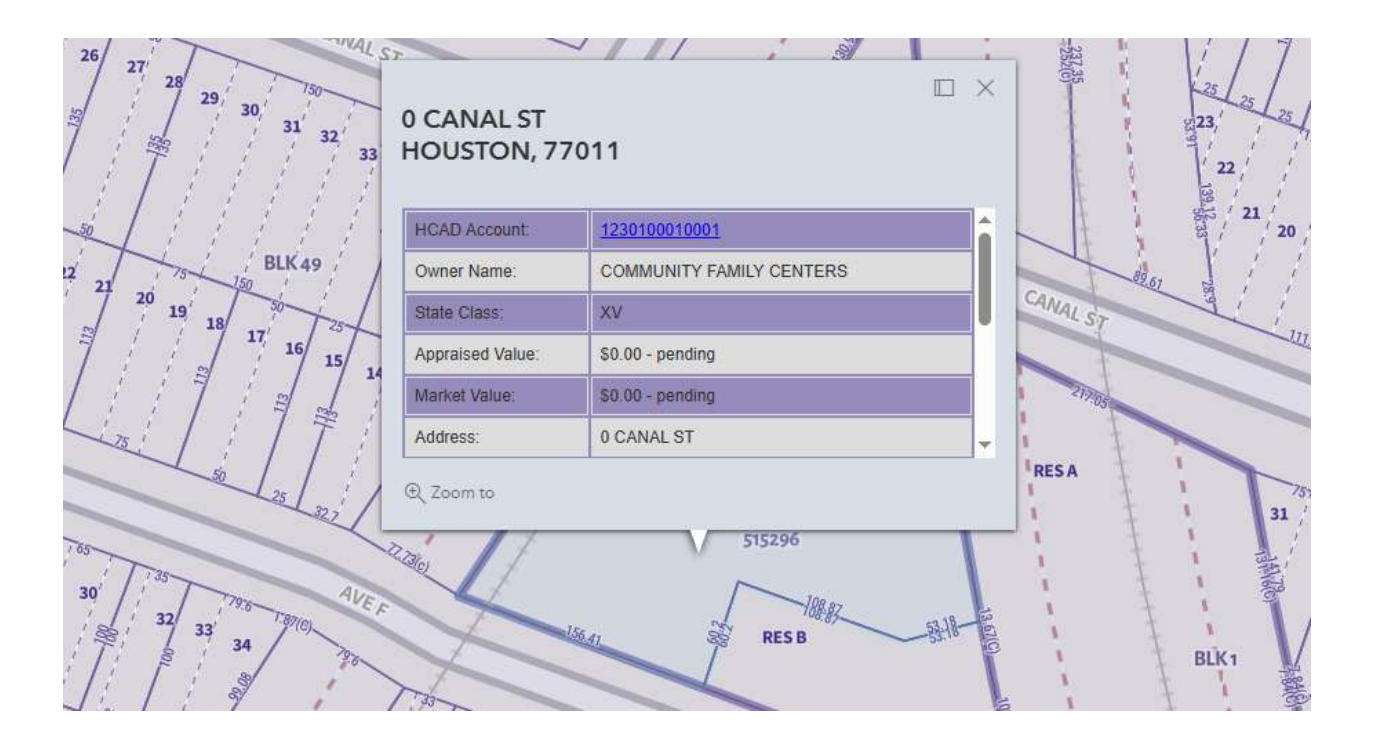

Any further information can be found here-How To Search - Harris Central Appraisal District